### 登録情報の変更とは

受験者 ID を登録した後に、ローマ字氏名や住所などを変更することができます。このマニュアルでは、 登録情報の変更方法を説明します。

※ メールアドレスの変更方法は「登録情報の変更(メールアドレス)」マニュアルで別途ご案内しております。

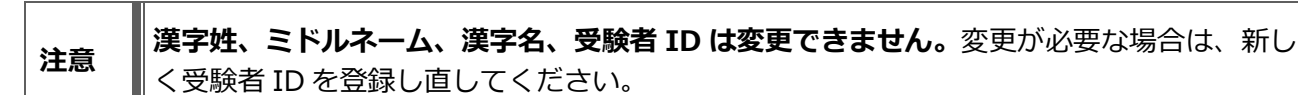

## 登録情報の変更の流れ

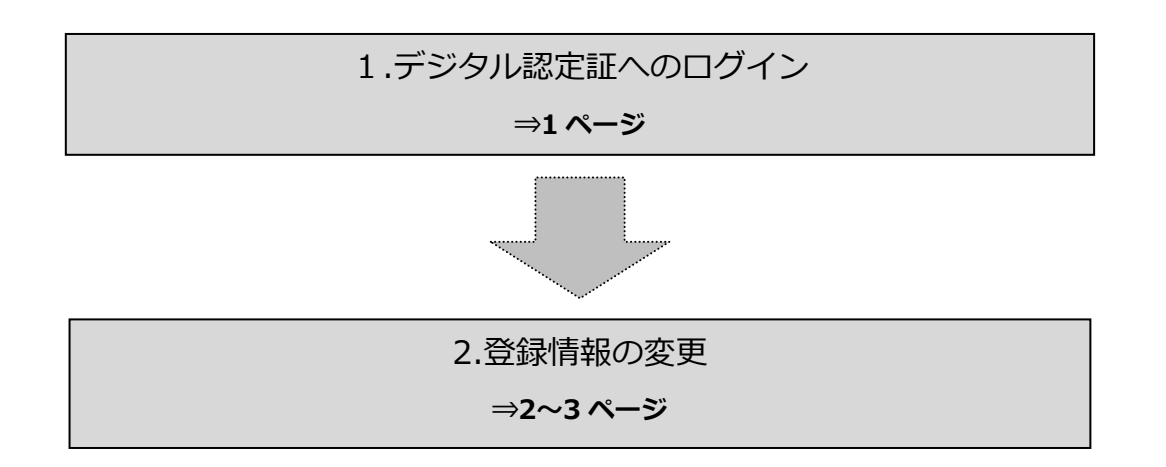

# 1. デジタル認定証へのログイン

#### 1.1. [ログイン] ページ

- 「登録情報の確認と変更」ページにアクセスして[ログインする]ボタンをクリックします。 https://www.odyssey-com.co.jp/id/prof.html
- 「受験者 ID」と「パスワード」を入力して [ログイン]
   ボタンをクリックします。
   パスワードは大文字と小文字を区別します。

| 2         | ログイン                    |
|-----------|-------------------------|
| ☑ 受験者ID * |                         |
| 白 パスワード * | Q                       |
|           | <u>受験者ID/パスワードを忘れた方</u> |
|           | ログイン                    |

アンケート画面が表示された場合は、回答して[登録]ボタンをクリックします。
 アンケートが表示されない場合は、次の操作をおこないます。

 デジタル認定証ページが表示されたら、画 面右上の[登録情報]ボタンをクリックし ます。

|   |         | ようこそ 山田 様<br>受験者 | V | 4 登録協権 1 ログオフ | サポート               |
|---|---------|------------------|---|---------------|--------------------|
|   | デジタル認定証 |                  |   |               |                    |
| - | ジタル認定証  |                  |   |               | Am <sup>2</sup> 44 |
| 2 | シックル認定証 |                  |   |               | 知らせ                |

## 2. 登録情報の変更

- 2.1. [Certiport 登録情報] ページ
- 1. [Certiport 登録情報]タブが表示されているこ とを確認します。

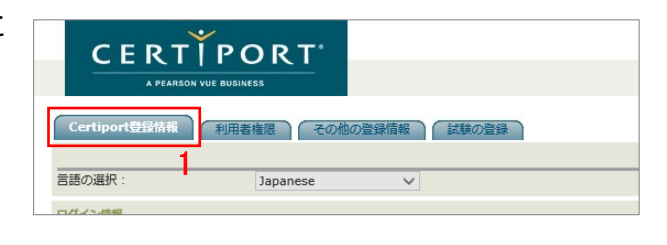

2. 画面右の [編集] ボタンをクリックします。

| PORT                |   |
|---------------------|---|
| 0511655             |   |
| 用者推測 ての他の登録情報 試験の登録 | 2 |
| Japanese V          |   |

3. 登録したい項目を変更して、画面下側の[登録]
 ボタンをクリックします。
 ※ この例ではローマ字氏名と住所を変更しています。

|                                                                                                   |                | Τ.             |  |  |
|---------------------------------------------------------------------------------------------------|----------------|----------------|--|--|
|                                                                                                   |                | 山田 太郎          |  |  |
|                                                                                                   | 氏名(ローマ字):*     | Taro Yamada    |  |  |
|                                                                                                   | 郵便番号:*         | 220-0011       |  |  |
|                                                                                                   | 都道府県: <b>*</b> | 神奈川県           |  |  |
|                                                                                                   | 市区町村・番地:*      | 横浜市西区2-19-12   |  |  |
|                                                                                                   | 建物名:           | 横浜スカイアパート206号室 |  |  |
| * 氏名 (ローマ字) 欄には「名前→苗字」の順で先頭のみそれぞれ大文字で入力してください。<br>• 入力例 : Taro Yamada<br>* 住所内の英数字は全て半角で入力してください。 |                |                |  |  |
| 郵                                                                                                 | 郵送先住所(オプション)   |                |  |  |
| 上記の「住所」以外へ認定証の郵送をご希望の場合は、以下の欄に郵送先住所を入力してください。<br>□ 別の郵送先を指定する                                     |                |                |  |  |
| 3<br>(9部) 年ヤンビル)                                                                                  |                |                |  |  |

変更作業を終了します。画面下側の[終了]ボ
 タンをクリックします。

| 郵送先住所(オプション)                                 |    |
|----------------------------------------------|----|
| 上記の「住所」以外へ認定証の郵送をご希望の場合は、以下の欄に郵送先住所を入力してください | ١. |
| 別の郵送先を指定する                                   |    |
| 應[ (終7 ) 4                                   |    |

注意

ローマ字氏名や住所と同時に、秘密の質問や生年月日も編集できます。

- 2.2. [デジタル認定証] ページ
- 5. デジタル認定証ページが表示されます。
- 画面右上の [ログオフ] ボタンをク リックして、画面を閉じます。

|                                                                                                    | ようこそ 山田 様<br>受験者                                       | 登録情報 🖬 [                               | DØオフ 6 サポート                                                   |
|----------------------------------------------------------------------------------------------------|--------------------------------------------------------|----------------------------------------|---------------------------------------------------------------|
| デジタル認定証                                                                                                    |                                                        |                                        |                                                               |
| デジタル認定証                                                                                                    |                                                        |                                        | お知らせ                                                          |
| このページは2つの表示モードがあります。<br>・ 公開用 – あなたが勉強を許可した人に、デジタル認<br>さい。<br>・ 本人用 – 公開用と同じ暗聴を表示しますが、試練結<br>の成績を見ることはできません。 | E証を公願することができます。雇用先や教育機制など<br>見レポートのリンクをクリックすると、試験の応議を考 | への取得資格の証明としてご利用くだ<br>照することもできます。公開用は試験 | HWR・2 本語・2<br>メッセージを読む<br>QUICKLINKS<br>> Download User Logos |
| 表示モード: 本人用 🗸                                                                                                 | ☑ 合格した試験のみ表示                                           | の朝ブレビュー                                |                                                               |
|                                                                                                    | デジタル認定証                                                |                                        |                                                               |
|                                                                                                    | 山田 太郎<br>Taro Yamada                                   |                                        |                                                               |